# To: Family of Ualabi

Welcome to brightwheel!

Our school is going to be using brightwheel to help with things like daily check-in, communication, and photos.

## Your parent invite code: 73a58449-075c-486a-bb85-b2b6d203a9f2

#### How to Create an Account

- Install the brightwheel app from the Apple App Store or Google Play.
- Create a parent account and enter your parent invite code
- By entering your invite code, your account will automatically be linked to your school & child. You can also create an account online. Visit <u>www.mybrightwheel.com</u>, and select sign up.

#### **Check-in code**

Schools have the option for parents to use a numeric four digit check-in code during drop off and pick up. Your check-in code will be emailed to you after you create your account. You can change your check-in code anytime within your profile settings.

#### **Next Steps**

- Login and make sure your contact info and your child's info is up to date.
- If you have additional kids at this school or another school using brightwheel, you can enter additional invite codes.
- Add additional guardians to brightwheel within your child's profile. For example, a nanny or friend who has your approval to pick up your child from school, or a grandparent that would like to see daily photos on brightwheel.

# **Questions?**

Please contact the brightwheel team at <u>help@mybrightwheel.com</u> or visit <u>www.mybrightwheel.com/support</u>.

# To: Family of Fabiano

Welcome to brightwheel!

Our school is going to be using brightwheel to help with things like daily check-in, communication, and photos.

#### Your parent invite code: b8a9b327-eec9-462d-8f6d-da6dae3e5eaa

#### How to Create an Account

- Install the brightwheel app from the Apple App Store or Google Play.
- Create a parent account and enter your parent invite code
- By entering your invite code, your account will automatically be linked to your school & child. You can also create an account online. Visit <u>www.mybrightwheel.com</u>, and select sign up.

#### **Check-in code**

Schools have the option for parents to use a numeric four digit check-in code during drop off and pick up. Your check-in code will be emailed to you after you create your account. You can change your check-in code anytime within your profile settings.

#### **Next Steps**

- Login and make sure your contact info and your child's info is up to date.
- If you have additional kids at this school or another school using brightwheel, you can enter additional invite codes.
- Add additional guardians to brightwheel within your child's profile. For example, a nanny or friend who has your approval to pick up your child from school, or a grandparent that would like to see daily photos on brightwheel.

# **Questions?**

Please contact the brightwheel team at <u>help@mybrightwheel.com</u> or visit <u>www.mybrightwheel.com/support</u>.

# To: Family of Adilson de Almeida Pedro

Welcome to brightwheel!

Our school is going to be using brightwheel to help with things like daily check-in, communication, and photos.

# Your parent invite code: 1ddefc9e-92b6-457d-8946-1ce9bbe1b059

# How to Create an Account

- Install the brightwheel app from the Apple App Store or Google Play.
- Create a parent account and enter your parent invite code
- By entering your invite code, your account will automatically be linked to your school & child. You can also create an account online. Visit <u>www.mybrightwheel.com</u>, and select sign up.

# **Check-in code**

Schools have the option for parents to use a numeric four digit check-in code during drop off and pick up. Your check-in code will be emailed to you after you create your account. You can change your check-in code anytime within your profile settings.

# **Next Steps**

- Login and make sure your contact info and your child's info is up to date.
- If you have additional kids at this school or another school using brightwheel, you can enter additional invite codes.
- Add additional guardians to brightwheel within your child's profile. For example, a nanny or friend who has your approval to pick up your child from school, or a grandparent that would like to see daily photos on brightwheel.

# **Questions?**

Please contact the brightwheel team at <u>help@mybrightwheel.com</u> or visit <u>www.mybrightwheel.com/support</u>.